## <u>วิธีทำรายการชำระเงินสำหรับบริการ Bill Payment ผ่านช่องทางอิเล็กทรอนิคส์</u>

- 1. <u>ผ่านตู้ ATM โดยมีขั้นตอนการทำรายการดังนี้</u>
- 1. สอดบัตรที่เครื่อง กดรหัสประจำบัตร เลือกรายการ "ชำระค่าสินค้าบริการ"
- 2. เลือกรายการ "ชำระค่าบริการ-เติมเงิน"
- 3. เลือก "ชำระค่าสินค้าและบริการ"
- 4. เลือกรายการ "สินค้าบริการอื่น ๆ"
- 5. เลือกบัญชี กระแส หรือ ออมทรัพย์
- 6. เลือก "ระบุเลขที่บัญชีบริษัท10 หลัก" (xxx-x-xxxxx-x)
- ระบุเลขที่อ้างอิงที่ 1 (Ref.No.1)- ระบุ
- 8. ระบุเลขที่อ้างอิงที่ 2 (Ref.No.2)- *ระบุ* (ถ้าไม่มีกดถูกต้อง)
- 9. ตรวจสอบความถูกต้อง กด "กดถูกต้อง"
- 10. ระบุจำนวนเงินที่จะชำระ
- 11. ตรวจสอบและยืนยันการทำรายการ
- 2. <u>ผ่านธนาคารทางอินเตอร์เน็ต www.krungsrionline.com</u>
- 1. ระบุ "รหัสประจำตัว" และ "รหัสผ่าน" คลิก "เข้าสู่ระบบ"
- 2. เลือก MENU "ซำระค่าสินค้าและบริการ" ทางด้านแทบเหลืองด้านบน
- 3. เลือก "ชำระค่าสินค้าและบริการ"
- 4. เลือกประเภทสินค้าและบริการ โดย เลือก "สินค้าและบริการ"
- 5. เลือก "บริษัทผู้รับชำระเงิน" โดยเลือก " **บริษัท** ...... : 001XXXXXXX"
- 6. ระบุจำนวนเงินที่ต้องการชำระ
- 7. ใส่รหัสลูกค้า รหัสลูกค้า (Ref.No.1) และ Ref.No.2
- 8. เลือกวันที่ทำรายการ
- 9. เลือกวิธีการแจ้งให้ทราบ (E-mail/ SMS)
- 10. เลือกวิธีรับรหัสผ่าน OTP
- 11. เลือก "ดำเนินการ"
- 12. ใส่รหัสผ่าน OTP ที่ได้รับจากมือถือ
- 13. เลือก "ยืนยัน"
- 14. ท่านสามารถพิมพ์หลักฐานการชำระเงินได้ จากหน้ายืนยันการชำระเงิน โดยเลือก พิมพ์
- 3. ผ่านธนาคารทางโทรศัพท์ Telephone Banking 1572
- 1. กดหมายเลขโทรศัพท์ 1572 , กด 1 เลือกภาษาไทย , กด 1 ธุรกรรมด้านการเงิน
- 2. ใส่เลขที่บัตรกรุงศรีเอทีเอ็ม/บัตรกรุงศรีวีซ่าอิเล็กตรอน ตามด้วยเครื่องหมาย #
- 3. กดรหัสส่วนตัว 4 หลักตามด้วยเครื่องหมาย #
- 4. กด 4 ชำระค่าสินค้าและบริการ
- 5. ใส่หมายเลขบัตรประชาชน 13 หลัก หรือวันเดือนปีเกิด วว/ดด/ปป
- 6. เลือกประเภทบริการ คือ ชำระค่าสินค้าและบริการกด 8
- 7. กดเลขที่บัญชีบริษัท 10 หลัก ตามด้วยเครื่องหมาย #
- 8. กดหมายเลขอ้างอิง 1 แล้วตามด้วยเครื่องหมาย #

9. กดหมายเลขอ้างอิงที่ 2 หรือ Reference 2 แล้วตามด้วยเครื่องหมาย # ถ้าไม่มี กด 0 แล้วตามด้วย เครื่องหมาย #

10. กดหมายเลขอ้างอิง 3 หรือ Reference 3 แล้ตามด้วยเครื่องหมาย # ถ้าไม่มีกด 0 แล้วตามด้วย
เครื่องหมาย #

11. กดจำนวนเงินที่ต้องการชำระรวมทศนิยม 2 ตำแหน่ง , กด 2 เพื่อยืนยันรายการ